## PowerDMS by Neogov

## Power DMS by NEOGOV

# All About Tags in PowerDMS

Presenter: Brittany Van Etten trainingteam@powerdms.com

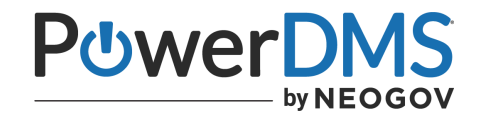

## **Brittany Van Etten**

#### **Training Specialist I**

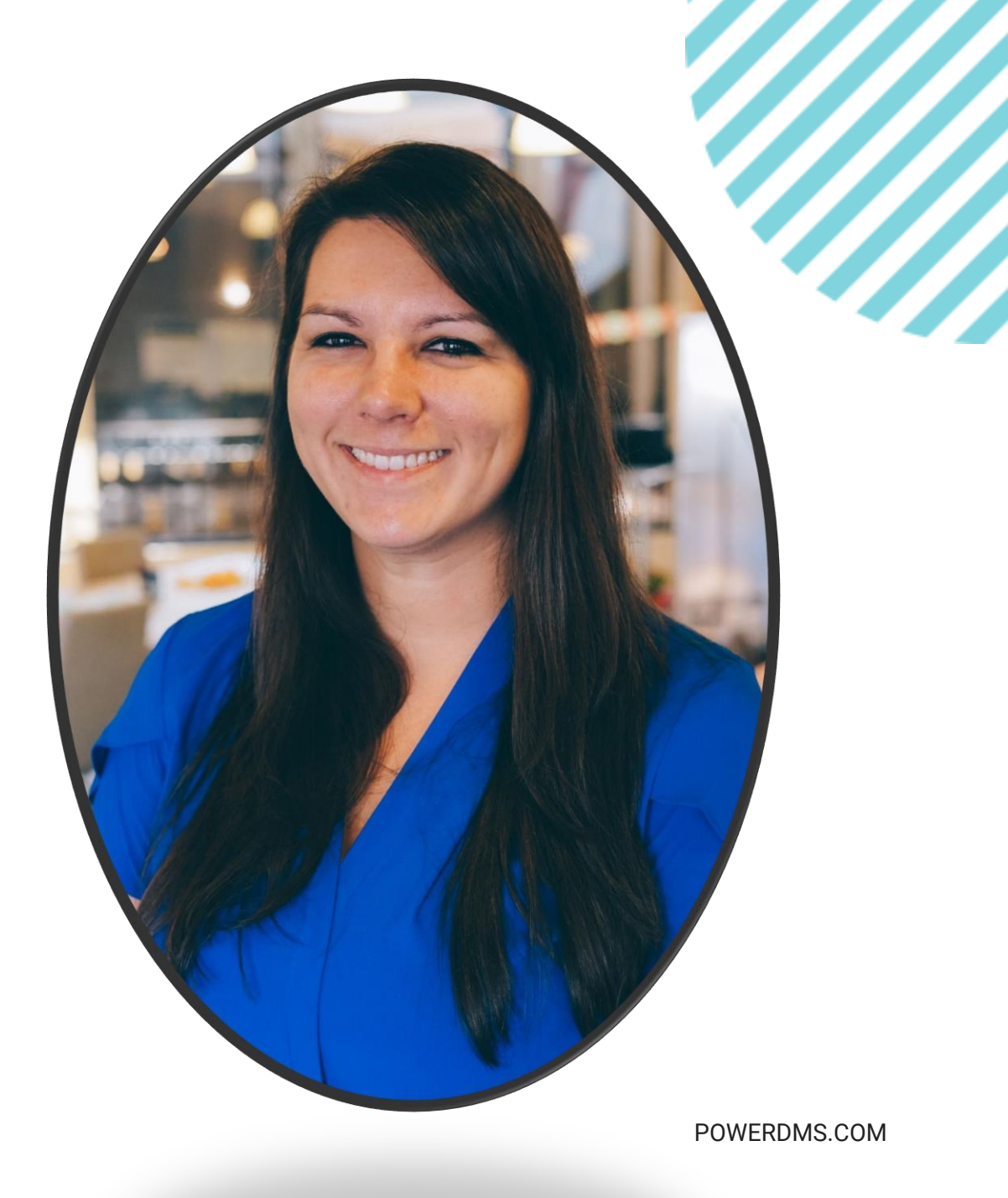

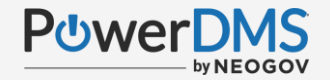

#### This session will teach you:

- Where within PowerDMS you can leverage tags.
- The purpose, form and function of the tag feature.
- How to avoid overuse/misuse of the tag functionality.
- How to successfully manage your tags long term.

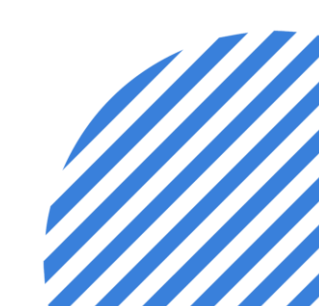

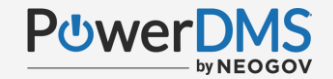

### A Few Things to Note:

- This session is being recorded.
- The recording will be automatically Emailed to all registrants of this session, as soon as it becomes available.
- You can and should download a copy of this presentation from the Handouts section of the GoToWebinar sidebar.
- You can type in your questions any time within the questions field of GoToWebinar

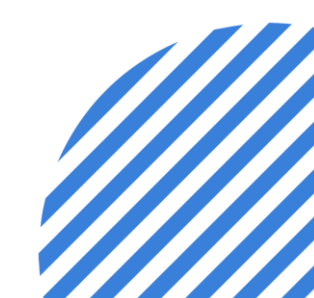

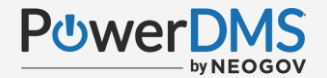

#### Where in PowerDMS can I use a tag?

Tags can be used on the following features:

- ✓ Documents
- ✓ Certificates
- ✓ Courses

The intention of tags is to allow an administrator to "link" separate but related content in PowerDMS.

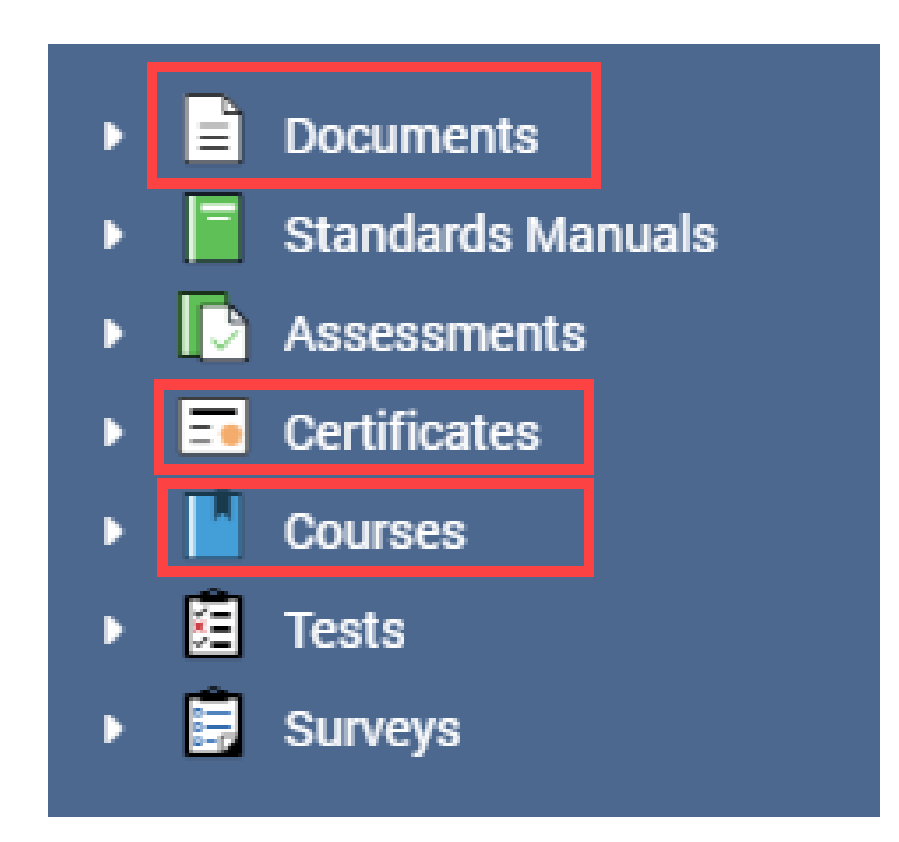

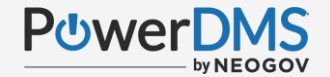

#### Pro-Tip: TAGS ARE NOT...

A key word search filter:

• Searching for key words is what your Find Anything Search field is for.

Intended to be a catch all for misspellings.

 It would be redundant and inefficient to create a tag associated with any potential misspellings of key words.

#### **KEEP IT CLEAN, CONCISE AND TO THE POINT.**

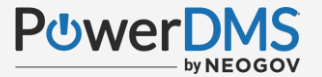

#### Where Do I Start Creating Document Tags?

| C Edit On De | esktop 🖋 Manage Document                | ÷      | General | Revisions | Review         | Standards        | Assignments   | Signatures | A        |
|--------------|-----------------------------------------|--------|---------|-----------|----------------|------------------|---------------|------------|----------|
| ð :          | 1 Info Discuss                          |        |         |           | Document N     | lame: HR 101 Emp | oloyee Safety | Effecti    | ive Date |
|              | Status<br>New (12/16/2022)              | 🖋 Edit |         |           | F              | older. Documents | ~             | ]          |          |
|              | Document Name<br>HR 101 Employee Safety |        |         |           | Descri         | ption:           |               |            |          |
| - 8          | Description<br>(None)                   |        |         |           |                |                  |               |            |          |
|              | Folder<br>(Documents)                   |        |         |           | Discuss Public | With:            | •             | ~          |          |
|              | Tagged With                             |        |         |           |                | 💊 HR Train       | ning 🗙        |            |          |
|              | Related Standards<br>(Not Set)          |        | -       | Docun     | nent Ir        | nfo Tab          | or Genera     | I Tab -    |          |

Tags created will be displayed on both options.

×

### Where Do I Start Creating Training Tags?

| Code of Conduct Training                                                            | HR-CC 101 - Code of Conduct Training                                                                                                    |
|-------------------------------------------------------------------------------------|----------------------------------------------------------------------------------------------------|
| General Expiration Properties Courses Assignments Users Security                    | General Content Fees Seats Security                                                                                                    |
| Name:       Code of Conduct Training       Credit Hours: 3.000         Description: | Course Number: HR-CC 101 Credit Hours:<br>Course Name: Code of Conduct Training<br>Description:<br>Allow users to review completed course content<br>Approval Workflow: (None) Course Type: Ethics Training<br>Tagged With: RTraining<br>Certificate(s): Code of Conduct Training<br>Add a certificate |
| Save Archive                                                                        | Save Archive                                                                                                    |

General Tab of either the related certificate or course.

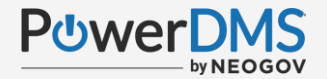

#### Pro-Tip:

When selecting the tag field, type in a few letters to ensure your intended tag hasn't already been created in your site.

If it has, select it – AVOID REDUNDANCIES

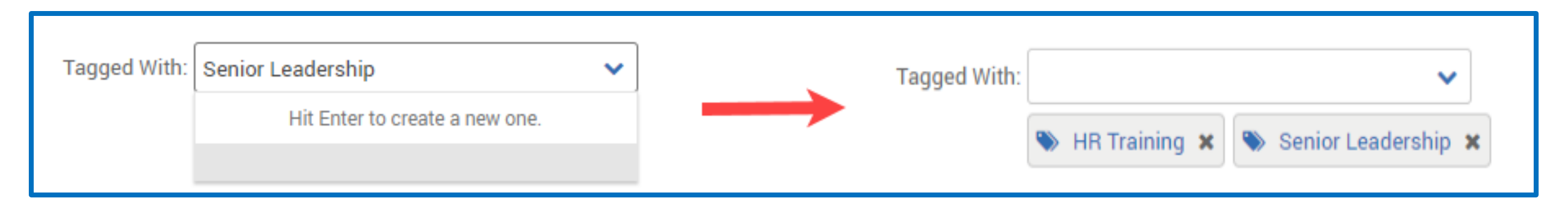

If it hasn't, complete the tag name (ensuring accuracy in spelling) and hit ENTER to create the new tag. Once save is selected on the management tab, the tag can be repurposed throughout your site.

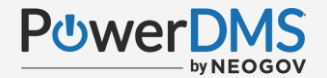

#### What else can a tag support?

Tags can:

✓ Pivot a user to an external website with the use of an embedded URL.

|                      | Tag PowerDMS           |   |
|----------------------|------------------------|---|
| Discuss Publication: | URL http://www.powerdn |   |
| Tagged With:         | Done                   | ~ |
| (                    | Sever DMS X            |   |

 Pivot a user to additional, supplemental documentation (ie related forms).

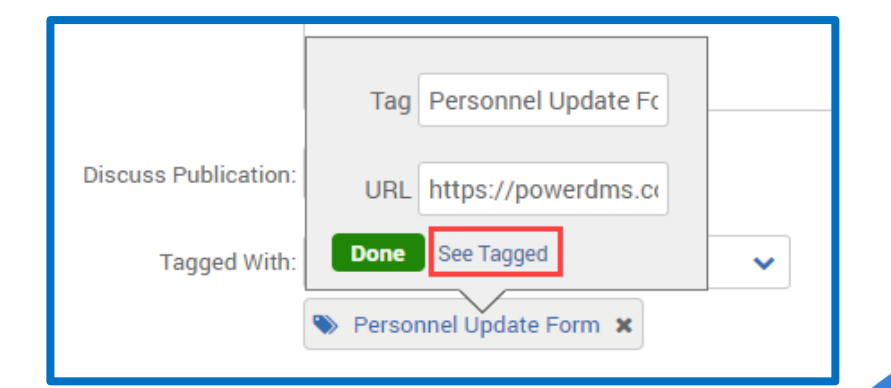

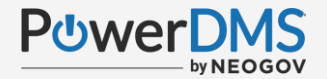

#### Pro-Tip: Tagging Forms

#### ALWAYS USE THE INTERNAL LINK,

located on the general tab of the form you wish to embed within the tag.

Add the copied link to the URL field of the tag, then use that tag on the document the form is associated with.

This will ensure ease of navigation from document to form for your users, and long-term validity of the tag.

| Personnel / F | Policy Manual | / General Or<br>Ormati  | <sup>ders</sup><br>on Upda                                                          | te Form                                                               |                                                                       |                            |               |               |
|---------------|---------------|-------------------------|-------------------------------------------------------------------------------------|-----------------------------------------------------------------------|-----------------------------------------------------------------------|----------------------------|---------------|---------------|
| General R     | evisions      | Review                  | Standards                                                                           | Assignments                                                           | Signatures                                                            | Activity                   | Security      |               |
|               |               | Document N              | lame: Personnel Ir                                                                  | nformation Update Form<br>ers                                         | Effective                                                             | Date: 7/6/2021             | I             |               |
|               |               | Descri                  | ption:                                                                              |                                                                       |                                                                       |                            |               |               |
|               |               | Discuss Public          | ation: Disabled                                                                     | ~                                                                     |                                                                       |                            |               |               |
|               |               | Tagged<br>Enable Public | With:<br>Link: Not Public<br>Public<br>Enabling Pub<br>revisions mu<br>Public Docur | lic Link will make the pul<br>st be published before th<br>nents Page | <ul> <li>blished revision availely can be made publication</li> </ul> | ilable on your pi<br>blic. | ublic documen | t page. Draft |
|               |               | Internal                | Link: https://powe                                                                  | rdms.com/link/Amandal                                                 | Bradford/document,                                                    | /?id=907352                | Сору          |               |

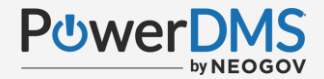

### Managing Your Tags

Locate the TAGS section of the Administration Menu, this is where all your tags will be managed long-term.

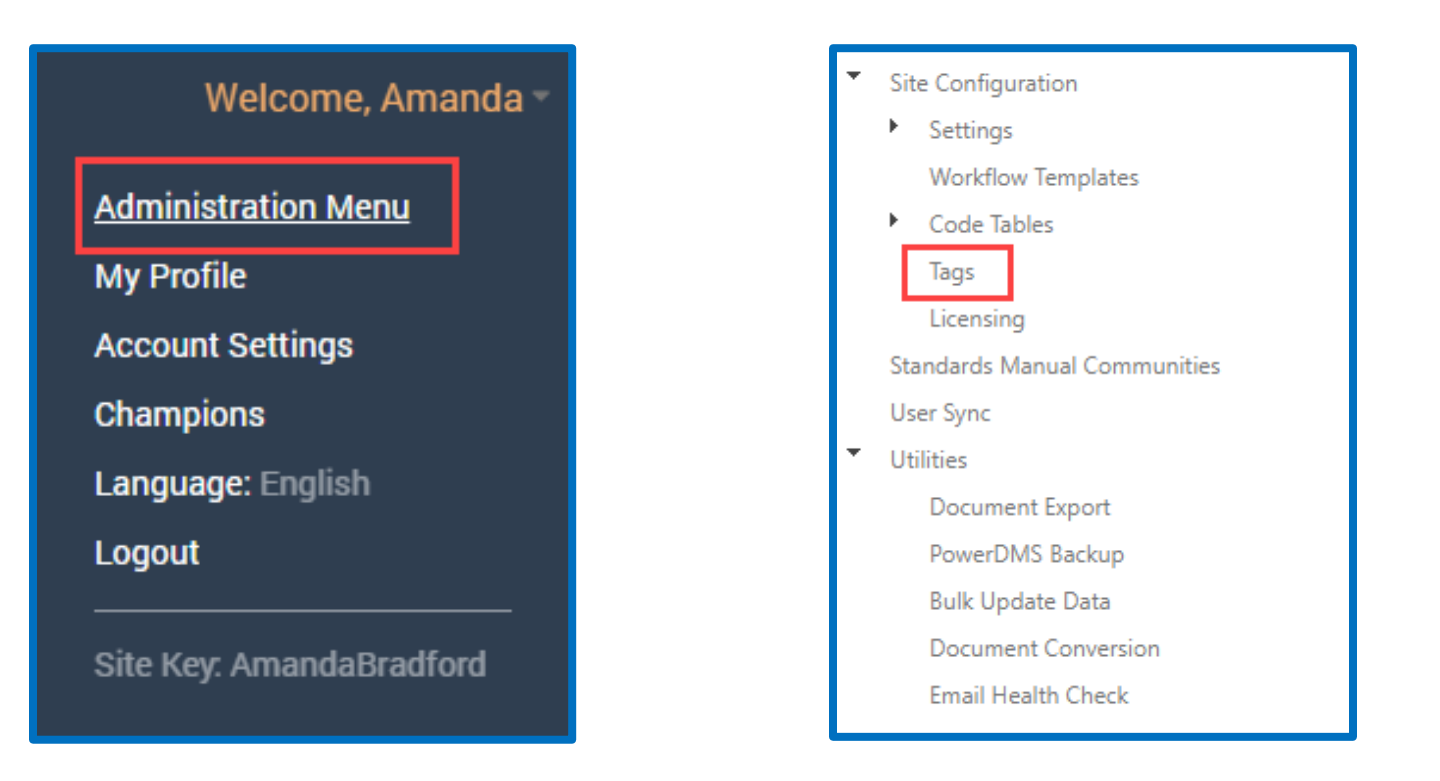

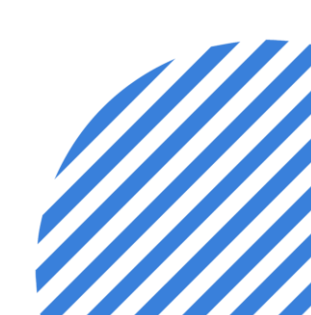

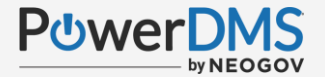

### Managing Your Tags

| Site Configuration » Tags |                                                              |   |   | PowerDMS 5.33.0 |   |  |  |  |  |
|---------------------------|--------------------------------------------------------------|---|---|-----------------|---|--|--|--|--|
| Manage Tags               |                                                              |   |   |                 |   |  |  |  |  |
| Search:                   | Q                                                            |   |   |                 |   |  |  |  |  |
| Name                      | URL                                                          |   |   |                 |   |  |  |  |  |
| HR Training               |                                                              | ۰ | ! | ø               | • |  |  |  |  |
| New Hire<br>Requirements  |                                                              | ٠ | 0 | ø               | • |  |  |  |  |
| Personnel Update<br>Form  | https://powerdms.com/link/AmandaBradford/document/?id=907352 | ۰ |   | <b>*</b>        | • |  |  |  |  |

Edit the naming conventions or add URLs to the tag with the use of the *icon* on the existing tag from the display.

• Any updates will apply to wherever the tag has been used, throughout the site.

| Delete any old/outdated tags no longer purposeful with the use of the | • | icon on the existing |
|-----------------------------------------------------------------------|---|----------------------|
| tag from the display.                                                 |   |                      |

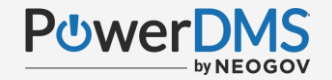

### You Should Now Know:

- Where within PowerDMS you can leverage tags.
- The purpose, form and function of the tag feature.
- How to avoid overuse/misuse of the tag functionality.
- How to successfully manage your tags long term.

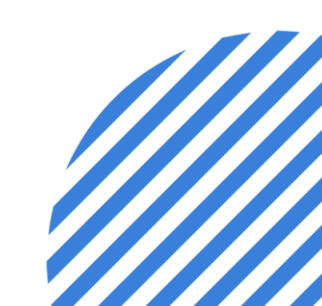

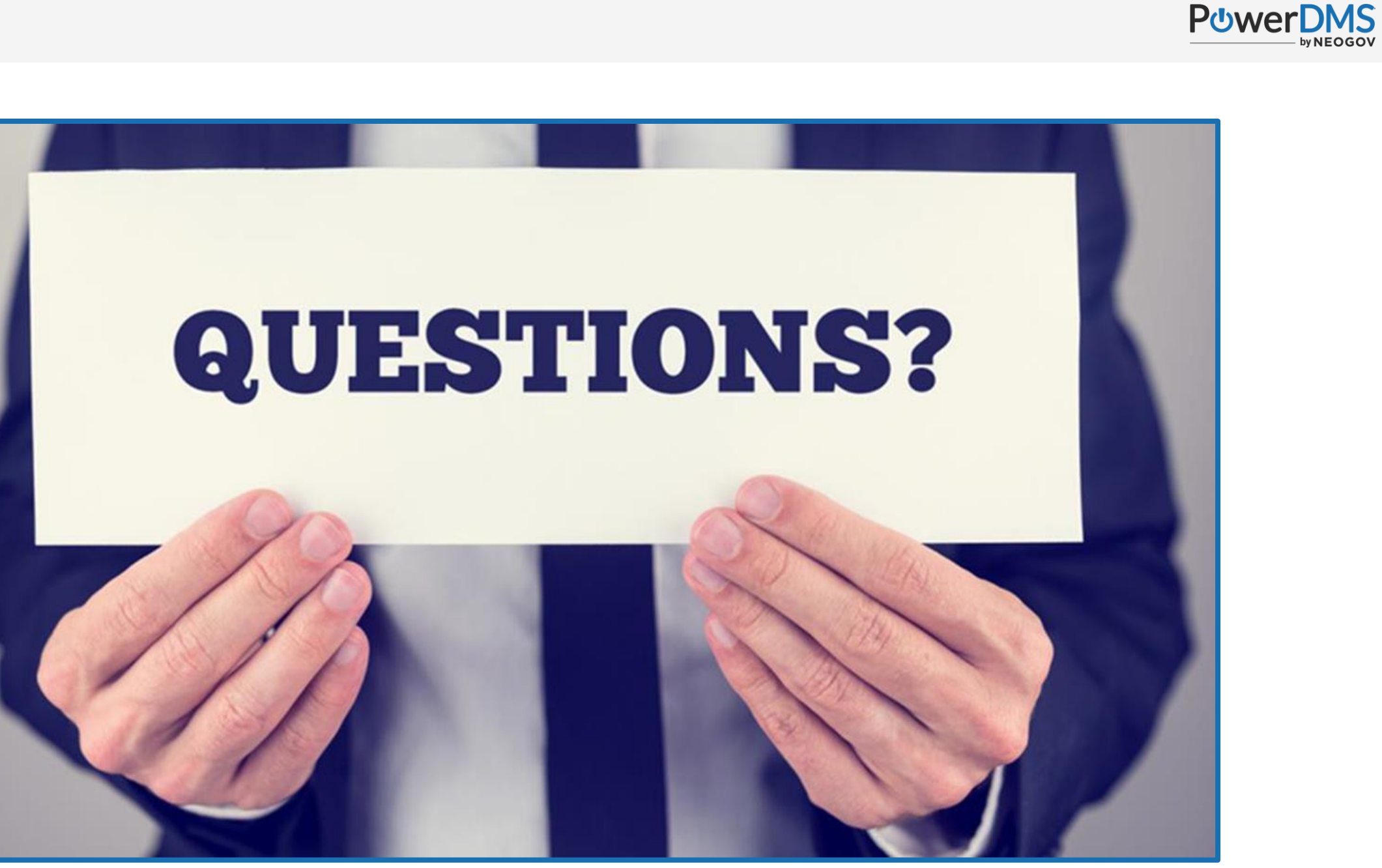

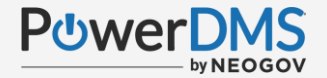

#### Resources

**Understanding Tags** 

<u>Linking Documents</u> (See Linking Your Form/Document to Document Tags section)

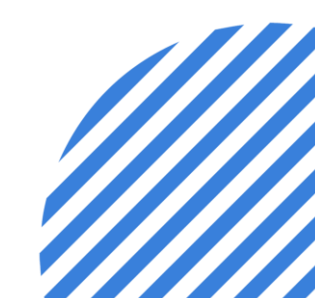